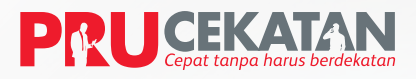

Wujudkan perlindungan dengan cepat, tanpa harus berdekatan

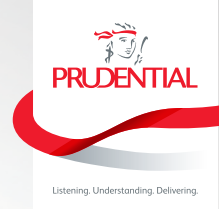

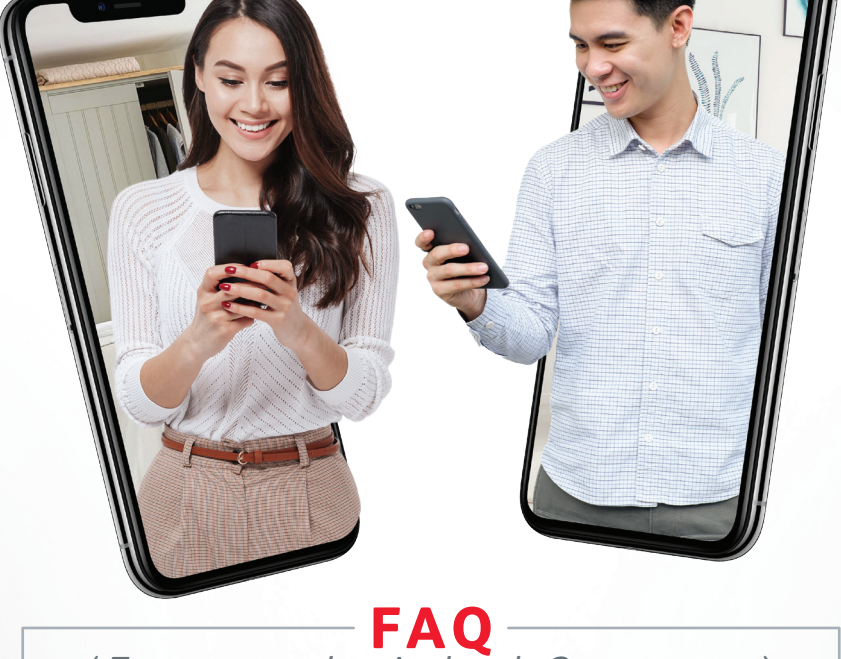

# (Frequently Asked Question)

#### NASABAH JALUR PEMASARAN BANCASSURANCE

| No. | Pertanyaan                                                          | Jawaban Pengajuan Melalui<br><b>PRU</b> Fast         | Jawaban Pengajuan Melalui<br><b>PRU</b> Smart   |
|-----|---------------------------------------------------------------------|------------------------------------------------------|-------------------------------------------------|
| 1   | Syarat pengajuan<br>SPAJ <b>PRU</b> Cekatan<br>(Tatap Muka Virtual) | -Tertanggung Utama = Pemeg<br>-Tidak boleh ada Terta | jang Polis = Pembayar Premi<br>anggung Tambahan |

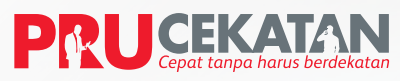

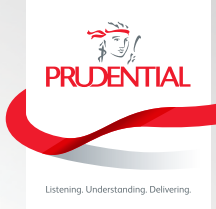

| No. | Pertanyaan                                                                                                    | Jawaban Pengajuan Melalui<br><b>PRU</b> Fast                                                                                                    | Jawaban Pengajuan Melalui<br><b>PRU</b> Smart                                                                                                    |
|-----|----------------------------------------------------------------------------------------------------|----------------------------------------------------------------------------------------------------|----------------------------------------------------------------------------------------------------|
| 2   | Produk apa yang<br>bisa dijual melalui<br>PRUCekatan?                                                                                     | Proses pengajuan <b>PRU</b> Cekatan ini berk<br><b>Tradisional</b><br>• <b>PRU</b> Life Priority Legacy<br><b>Unit Link</b><br>• <b>VERSA</b> Link Maxima Account<br>• <b>VERSA</b> Link Investor Account Plus<br>• <b>VERSA</b> Link Maxima Protection Plus<br>• <b>FLEXI</b> Link Investor Account Max<br>• <b>BUILDER</b> Assurance Account Max<br>• <b>BUILDER</b> Investor Account<br>• <b>BUILDER</b> Assurance Account                                                                                                    | aku untuk produk                                                                                                    |
| 3.  | Bagaimana saya<br>tahu bahwa<br>yang melakukan<br>penjelasan dan<br>penjualan kepada<br>saya adalah Tenaga<br>Pemasar dari<br>Prudential? | <ol> <li>Tenaga Pemasar akan menghubungi Calon Nasabah via Video Call<br/>(WhatsApp, Line, Facetime atau aplikasi apapun yang tersedia) untuk<br/>menjelaskan fitur produk secara langsung melalui PRUCekatan.</li> <li>Tenaga Pemasar wajib menyampaikan identitas sebagai wakil sah dari<br/>Prudential Indonesia dan menunjukkan lisensi keagenan yang berlaku<br/>pada Calon Nasabah saat memulai percakapan melalui Video Call.</li> <li>Tenaga Pemasar wajib menyampaikan identitas lisensi keagenan<br/>melalui video call.</li> <li>Tenaga Pemasar wajib mengisi data Nasabah pada SPAJ elektronik<br/>berdasarkan informasi yang didapat melalui video call dan Nasabah<br/>menerima link microsite (PRUFast atau email dari Prudential Indonesia<br/>(PRUSmart).</li> </ol> |                                                                                                    |
| 4.  | Setelah menerima<br>tautan/ <i>link</i> apa<br>yang harus saya<br>lakukan?                                                                | Untuk login ke dalam tautan ( <i>link</i> )<br>tersebut, Calon Pemegang Polis dapat<br>memasukkan nomor telpon dimulai<br>dengan 62xxxxxx dan tanggal lahir<br>dengan format YYYYMMDD sesuai<br>dengan yang sebelumnya disam-<br>paikan ke Tenaga Pemasar.<br>Mohon pastikan hal-hal berikut ini:<br>• Calon Nasabah harus membaca<br>dan mempelajari ringkasan<br>produk ( <i>product summary</i> ) yang<br>dikirimkan oleh Tenaga Pemasar.                                                                                                    | <ul> <li>Setelah menerima email dari<br/>Prudential Indonesia, mohon<br/>memastikan hal-hal berikut ini:</li> <li>Calon Nasabah harus membaca<br/>dan mempelajari ringkasan<br/>produk (<i>product summary</i>)<br/>yang dikirimkan oleh Tenaga<br/>Pemasar.</li> <li>Calon Nasabah harus<br/>membaca draft Ilustrasi dan<br/>memeriksa data SPAJ terlebih<br/>dahulu sebelum menyetujuinya.</li> </ul> |

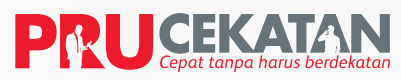

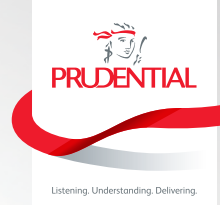

| No. | Pertanyaan | Jawaban Pengajuan Melalui<br><b>PRU</b> Fast                                                                                                    | Jawaban Pengajuan Melalui<br><b>PRU</b> Smart                                                                                                    |
|-----|------------|----------------------------------------------------------------------------------------------------|----------------------------------------------------------------------------------------------------|
|     |            | <ul> <li>Calon Nasabah harus membaca<br/>draft Ilustrasi dan memeriksa<br/>data SPAJ terlebih dahulu<br/>sebelum menyetujuinya.</li> <li>Jika Calon Nasabah setuju, maka<br/>silakan melanjutkan pengajuan<br/>polis dengan klik "Lanjutkan".</li> <li>Jika Calon Nasabah tidak setuju,<br/>maka silakan menghubungi<br/>Tenaga Pemasar untuk<br/>memperbaiki Ilustrasi dan SPAJ<br/>sesuai dengan kebutuhan Calon<br/>Nasabah.</li> <li>Calon Nasabah perlu Upload<br/>foto E-KTP/ KTP valid dan jelas<br/>kemudian Upload foto diri dengan<br/>memegang E-KTP.</li> <li>Calon Nasabah wajib membaca<br/>seluruh Syarat dan Ketentuan<br/>pada halaman Pernyataan<br/>Penting sebelum menyetujuinya.</li> <li>Persetujuan Calon Nasabah<br/>dilakukan dengan Calon Nasabah<br/>baru Prudential atau memasukkan<br/>OTP (One Time Password) yang<br/>dikirimkan melalui SMS ke nomor<br/>telepon bila Calon Nasabah sudah<br/>menjadi Nasabah Prudential.</li> <li>Terakhir, tekan tombol<br/>LANJUTKAN dan tunggu<br/>sampai layar Calon Nasabah<br/>menampilkan nomor SPAJ.</li> </ul> | <ul> <li>Jika Calon Nasabah tidak<br/>setuju, maka silakan<br/>menghubungi Tenaga Pemasar<br/>untuk memperbaiki Ilustrasi<br/>dan SPAJ sesuai dengan<br/>kebutuhan Calon Nasabah.</li> <li>Calon Nasabah perlu<br/>melampirkan foto E-KTP/<br/>KTP valid dan jelas kemudian<br/>Upload foto diri dengan<br/>memegang E-KTP.</li> <li>Calon Nasabah wajib<br/>membaca seluruh Syarat<br/>dan Ketentuan pada seluruh<br/>dokumen yang dikirimkan oleh<br/>Prudential Indonesia.</li> <li>Persetujuan Calon Nasabah<br/>dilakukan dengan cara<br/>membalas email Prudential<br/>Indonesia dengan kalimat<br/>SETUJU.</li> </ul> |

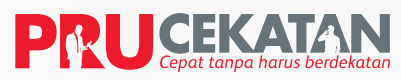

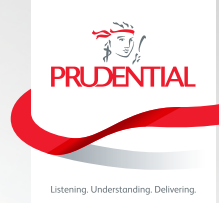

| No. | Pertanyaan                                                                                                    | Jawaban Pengajuan Melalui<br><b>PRU</b> Fast                                                                                                    | Jawaban Pengajuan Melalui<br><b>PRU</b> Smart                                                                                                    |
|-----|----------------------------------------------------------------------------------------------------|----------------------------------------------------------------------------------------------------|----------------------------------------------------------------------------------------------------|
| 5.  | Dokumen apakah<br>yang perlu saya<br>persiapkan?                                                                                           | Calon Nasabah hanya perlu<br>memeriksa kelengkapan informasi<br>SPAJ, Ilustrasi dan Profil Risiko di<br>dalam Microsite dan membaca<br>syarat dan ketentuan di langkah<br>berikutnya. Kemudian Nasabah<br>melampirkan:<br>1. Foto/ Scan KTP yang masih<br>berlaku/ KTP elektronik<br>2. Foto diri ( <i>selfie</i> ) dengan<br>memegang KTP<br>3. Video Pernyataan Calon<br>Pemegang Polis (hanya untuk<br>Produk Unit Link) | Dokumen SPAJ, Ilustrasi & Profil<br>Risiko yang sudah ditanda tangani<br>Calon Nasabah secara elektronik<br>telah tersedia dari <b>PRU</b> Smart,<br>Calon Nasabah hanya perlu<br>mengirimkan balasan/ <i>reply to all</i><br>email ini (format dd/mm), dengan<br>melampirkan:<br>1. Foto/Scan KTP yang masih<br>berlaku/KTP elektronik<br>2. Foto diri ( <i>selfie</i> ) dengan<br>memegang KTP. |
| 6.  | Apakah saya<br>tetap perlu<br>menandatangani<br>SPAJ?                                                                                      | Ya, untuk pengajuan <b>PRU</b> Cekatan<br>Nasabah perlu menandatangani<br>seluruh dokumen pengajuan di<br>dalam <i>Microsite</i> .                                                                                                    | Ya, untuk pengajuan <b>PRU</b> Cekatan<br>Nasabah perlu menandatangani<br>SPAJ dan dokumen lain terkait<br>pengajuan dalam bentuk<br><i>e-signature</i> PDF dan dikirimkan<br>kembali dengan cara <i>reply</i> email<br>dari Prudential,                                                                                                    |
| 7.  | Jika Nasabah<br>mempunyai email<br>lebih dari satu,<br>apakah Nasabah<br>dapat menggunakan<br>email sesuai<br>keinginan Nasabah?           | Bagi Nasabah baru, diperbolehkan untuk menuliskan satu alamat email<br>sesuai keinginan Nasabah.<br>Bagi Nasabah lama menuliskan email yang sudah terdaftar di Prudential<br>Indonesia.                                                                                                    |                                                                                                    |
| 8.  | Jika isian dalam<br>SPAJ yang dikirimkan<br>Tenaga Pemasar ke<br>nasabah ada yang<br>tidak sesuai, apa<br>yang harus dilakukan<br>nasabah? | Nasabah dapat menghubungi<br>Tenaga Pemasar terkait danTenaga<br>Pemasar dapat merevisi data<br>di SPAJ sesuai informasi yang<br>disampaikan nasabah. Nasabah<br>akan menerima <i>link Microsite</i> baru<br>yang berisi dokumen yang sudah<br>direvisi.                                                                                                    | Nasabah dapat menghubungi<br>Tenaga Pemasar terkait dan<br>Tenaga Pemasar dapat merevisi<br>data di SPAJ sesuai informasi<br>yang disampaikan Nasabah dan<br>mengirimkan kembali revisinya via<br>email ke Nasabah                                                                                                    |

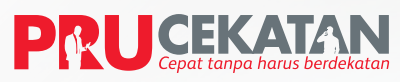

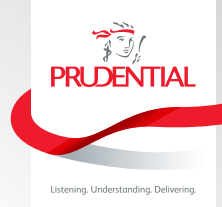

| No. | Pertanyaan                                                                                                    | Jawaban Pengajuan Melalui<br><b>PRU</b> Fast                                                                                                    | Jawaban Pengajuan Melalui<br><b>PRU</b> Smart                                                                                                    |
|-----|----------------------------------------------------------------------------------------------------|----------------------------------------------------------------------------------------------------|----------------------------------------------------------------------------------------------------|
| 9.  | Apakah ada<br>ketentuan Khusus<br>untuk file format &<br>ukuran file dokumen<br>yang dikirimkan via<br>email?                                             | <ul> <li>A. Template:</li> <li>File Format: JPG/TIF/PDF/Mp4</li> <li>Maksimum ukuran total email:<br/>10MB</li> <li>Maksimum ukuran file video: 5 MB</li> </ul>                                                                                                    | <ul> <li>A.Template:</li> <li>File Format:<br/>JPG/TIF/PDF/Mp4/Video</li> <li>Maksimum ukuran total email:<br/>10 MB</li> <li>B. Subject email :<br/>Pengajuan SPAJ [Nama<br/>Produk], [Nomor SPAJ ], [kode:<br/>SNomorSPAJ]</li> </ul>         |
| 10. | Jika dokumen tidak<br>lengkap apakah<br>ada kemungkinan<br>pengajuan ditolak?                                                                             | Jika ada dokumen yang kurang, pengajuan tidak langsung ditolak tapi<br>akan dimintakan kekurangan dokumennya. Dan Tenaga Pemasar harus<br>menginformasikan ke Nasabah untuk melengkapi kekurangannya dan<br>mengikuti ketentuan <i>Underwriting</i> untuk proses <i>pending</i> dokumen<br>Untuk mempercepat proses, disarankan pada saat <i>submit</i> email sudah<br>menyertakan semua dokumen yang diperlukan. |                                                                                                    |
| 11. | Apakah proses<br>analisa <i>Underwriting</i><br>untuk pengajuan<br>tatap muka virtual<br>ini sama dengan<br>pengajuan biasa<br>atau <i>Face to Face</i> ? | Benar.<br>Proses analisa <i>Underwriting</i> tidak dibedakan, hanya cara pengajuan SPAJ<br>& dokumen nya saja yang dibedakan.                                                                                                    |                                                                                                    |
| 12. | Jika ada perubahan<br>data setelah SPAJ di<br><i>submit</i> bagaimana<br>cara mengirimkan<br>perubahan datanya                                            | Mengikuti proses yang sudah<br>berjalan saat ini danmemerlukan<br>tanda tangan calon Nasabah. Menu<br>Dokumen Susulan di <b>PRU</b> Fast akan<br>tersedia segera.                                                                                                    | Dokumen Amendment dapat<br>dikirimkan melalui PRUSmart,<br>sedangkan dokumen susulan<br>lainnya bisa dikirimkan melalui<br>scan email ke<br>newbusiness_banca@prudential.co.id,<br>atau melalui PRUDMC (proses yang<br>sudah berjalan saat ini) |

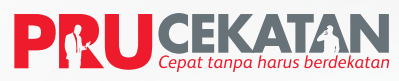

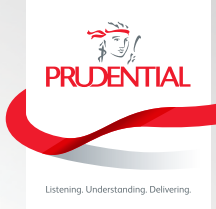

| No. | Pertanyaan                                                                                                    | Jawaban Pengajuan Melalui<br><b>PRU</b> Fast                                                                                                    | Jawaban Pengajuan Melalui<br><b>PRU</b> Smart |
|-----|----------------------------------------------------------------------------------------------------|----------------------------------------------------------------------------------------------------|-----------------------------------------------|
| 13. | Apakah saya akan<br>menerima buku<br>polis jika pengajuan<br>saya sudah<br>disetujui dan saya<br>telah membayar<br>preminya?   | Calon Nasabah akan mendapatkan informasi bahwa polis Calon Nasabah<br>telah terbit dan kemudian buku polis atau <i>e-policy</i> akan dikirimkan melalui<br>alamat/ email yang Calon nasabah daftarkan. |                                               |
| 14. | Apakah saya dapat<br>membatalkan Polis<br>saya jika sudah<br>terbit?                                                           | Pemegang Polis dapat mempelajari kembali Polis yang telah <i>issued</i> selama<br>21 hari kerja                                                                                                    |                                               |
| 15. | Apakah Tertanggung<br>Anak-anak dapat<br>di <i>submit</i> melalui<br>pengajuan<br><b>PRU</b> Cekatan ini?                      | Tidak bisa.<br>Karena syarat pengajuan SPAJ melalui <b>PRU</b> Cekatan adalah Pemegang<br>Polis merupakan orang yang sama dengan Tertanggung dan Pembayar<br>Premi                                     |                                               |
| 16. | Apakah foto diri<br>atau <i>selfie</i> dapat<br>menggunakan<br>dokumen lain selain<br>KTP contohnya: Resi,<br>paspor atau SIM? | ID yang dapat diproses adalah KTP                                                                                                    |                                               |
| 17. | Berapa lama batas<br>waktu <i>expired link</i><br>yang dikirimkan<br>Prudential via SMS?                                       | <i>Link</i> akan <i>expired</i> dalam 1 jam                                                                                                    |                                               |
| 18. | Jika <i>link expired</i><br>apakah yang dapat<br>saya lakukan?                                                                 | Menghubungi Tenaga Pemasar<br>untuk mendapatkan <i>link</i> SMS yang<br>terbaru                                                                                                    |                                               |